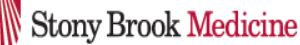

## How to Upgrade the New Dragon DMO Components

The need to install and uninstall the correct version of Citrix may primarily affect Stony Brook Issued Laptops, not desktop computers.

- Go to the Start button on your computer
- Type 'Add/Remove programs'
- Please make sure you have the correct version of Citrix which should be 'Citrix Workspace 1912'.

| 12 | LBDesktopControis      | <b>ו.וס ועוש</b><br>12/4/2020 |
|----|------------------------|-------------------------------|
| *  | Cherwell Client        | <b>369 MB</b><br>2/19/2020    |
| ©  | Citrix Workspace 1912  | <b>100 MB</b><br>1/25/2022    |
| 0  | Cortex XDR 7.5.2.44986 | <b>99.4 MB</b><br>1/6/2022    |

• If you don't have this version you will need to uninstall this first and install the correct Citrix version which is located at

https://www.stonybrookmedicine.edu/DMO/downloads

• Scroll down until you find 'Nuance Citrix Client Audio Extension' and 'Nuance PowerMic Citrix Client Extension'

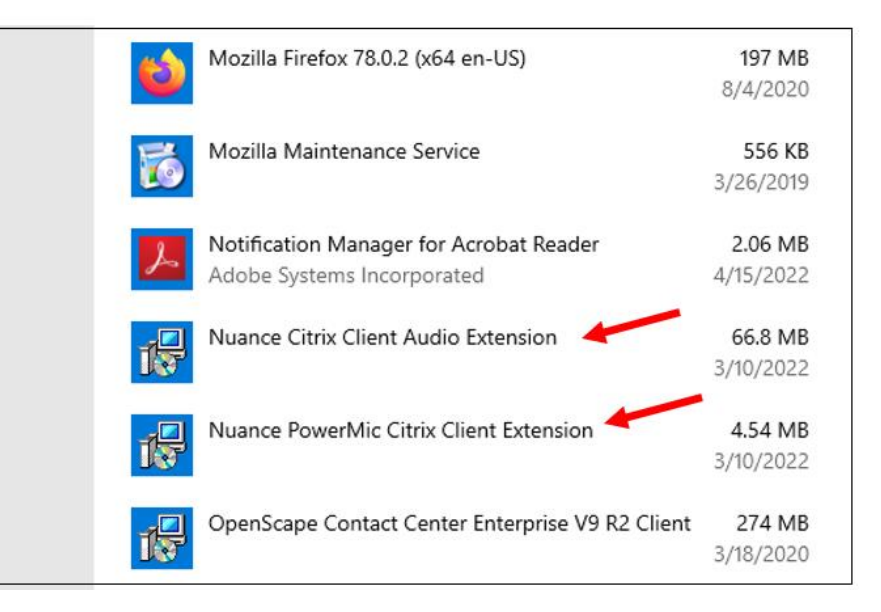

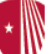

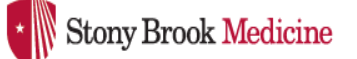

- 1. Click on Nuance Citrix Client Extension
  - Click Uninstall

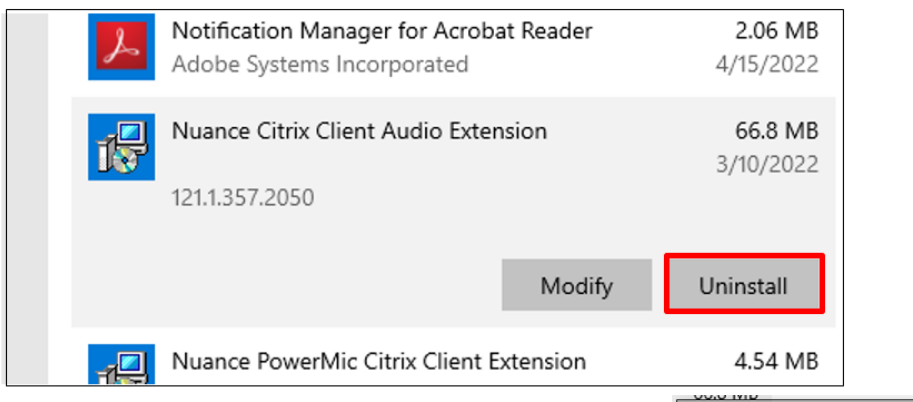

• If you receive this second pop-up, click 'Uninstall'.

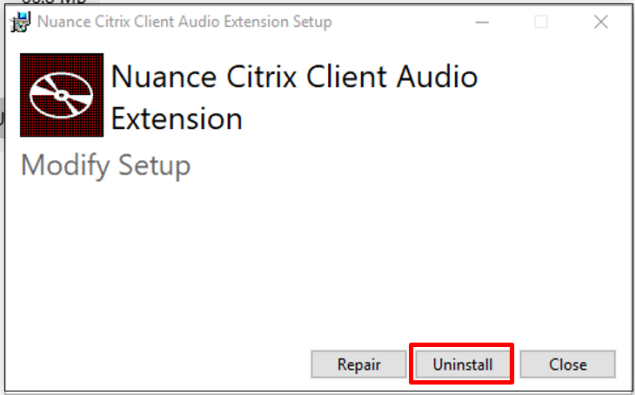

• Once done you will see this screen, click **Close**.

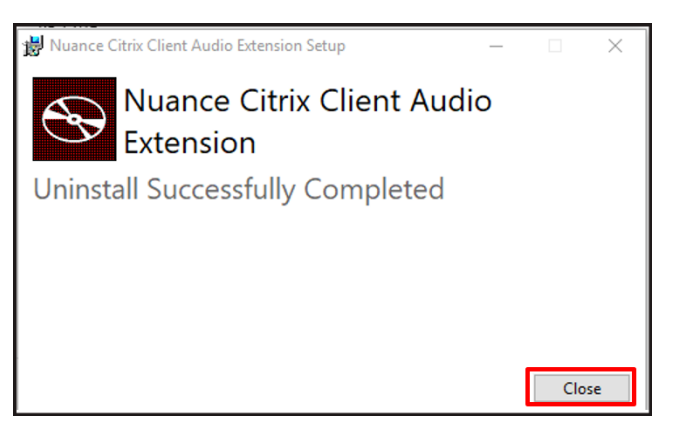

- 2. Next, select 'Nuance PowerMic Citrix Client Extension'
  - Click 'Uninstall'

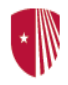

## Stony Brook Medicine

| 12 | Nuance PowerMic Citrix Client Extension |       | 4.54 MB<br>3/10/2022 |  |  |
|----|-----------------------------------------|-------|----------------------|--|--|
|    | 121.1.357.2050                          |       |                      |  |  |
|    | Ma                                      | odify | Uninstall            |  |  |

• Click Uninstall on second pop-up if you receive it.

Once done, you are ready to install the new components

• Go to the following website (recommended to use either Chrome or Edge)

https://www.stonybrookmedicine.edu/DMO/downloads

- Click on Citrix Client Audio Extension
- In the lower left corner, you will see the 'Nuance Citrix Client...EXE' file. Double click on this file

| Stony Brook Med                                                                            | Stony Brook Medicine                                                                                                    |                                                                                                    |
|--------------------------------------------------------------------------------------------|----------------------------------------------------------------------------------------------------|----------------------------------------------------------------------------------------------------|
| About Hospitals -                                                                          | Services All Locations Find a Doctor Patient Portal Ex                                                                                                    | ducation Research Newsroom Give                                                                                 |
| Coronavirus: Pediatric vaco                                                                | ines for ages 5-11, visitor updates and more                                                                                                    |                                                                                                    |
| R                                                                                          |                                                                                                    |                                                                                                    |
| DMO                                                                                        | Taking Dragon Home? / Window Downloads<br>Window Downloads                                                                                                    |                                                                                                    |
| Taking Dragon Home?<br>Window Downloads<br>Recommended and Supported<br>Mics<br>User Guide | Please download the following three links in order:<br>1. Citrix Workspace This component non-rito be installed <b>before</b> the mic drivers if it is not already installed.<br>2. Citrix Client Audio Extension<br>3. Citrix Client PowerMic Extension |                                                                                                    |
| Microphone options for Home us<br>or Personal Laptops:                                     | Follow this link:                                                                                                    | <b>ill need to uninstall the old extensions.</b><br>the Helpdesk at (631) 444-HELP to obtain the acoustic file. |
| Give us a call<br>(631) 689-833                                                            | Story Brook Medicine Caroler<br>Story Brook University Hospital Heart In<br>Story Brook Children's Hospital Neurosc                                                                                                    | Center Pay Hy Bil<br>stitute Find a Doctor<br>cences institute Employee Portal (Onsite)                         |
| Nuance Citrix Clieexe A                                                                    |                                                                                                    |                                                                                                    |

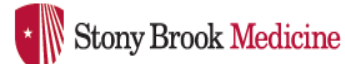

•

•

• The following screen displays. Click Install.

• Once installed you will see' Installation Successfully Completed'. Click Close.

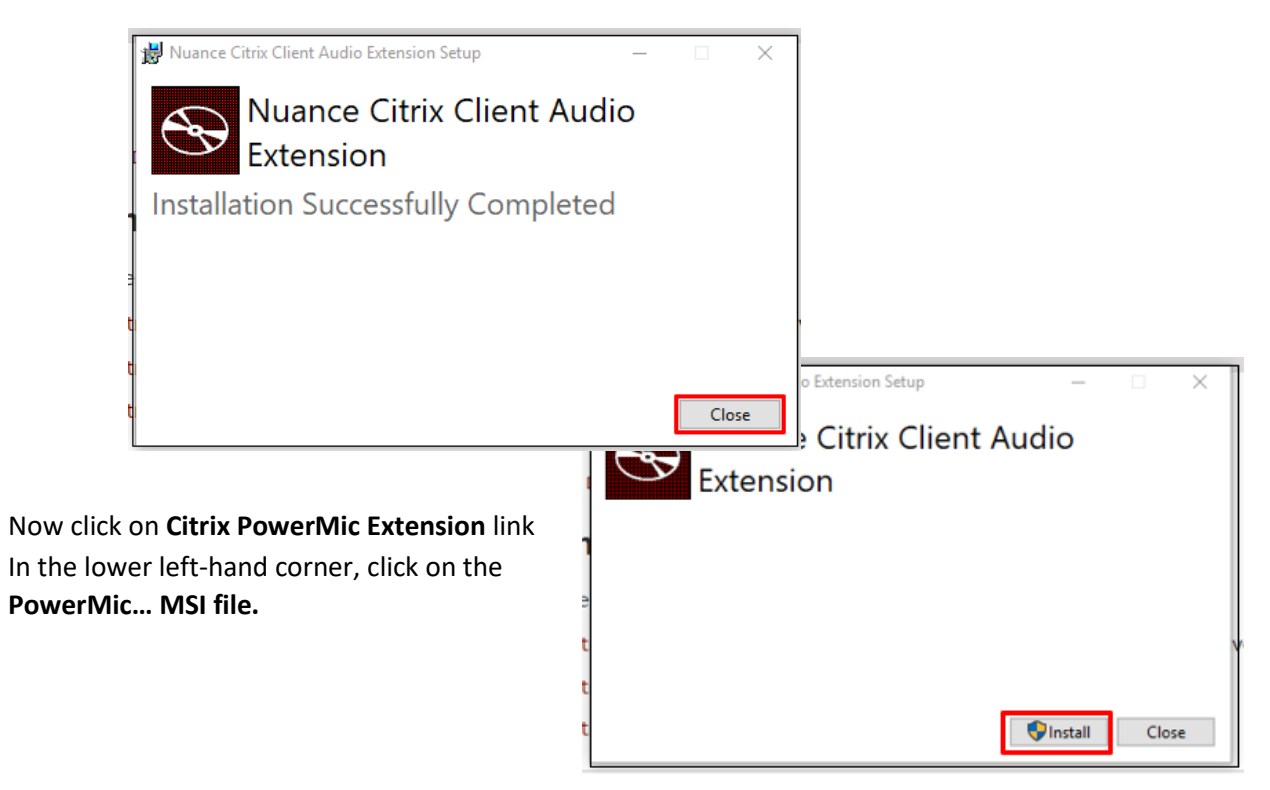

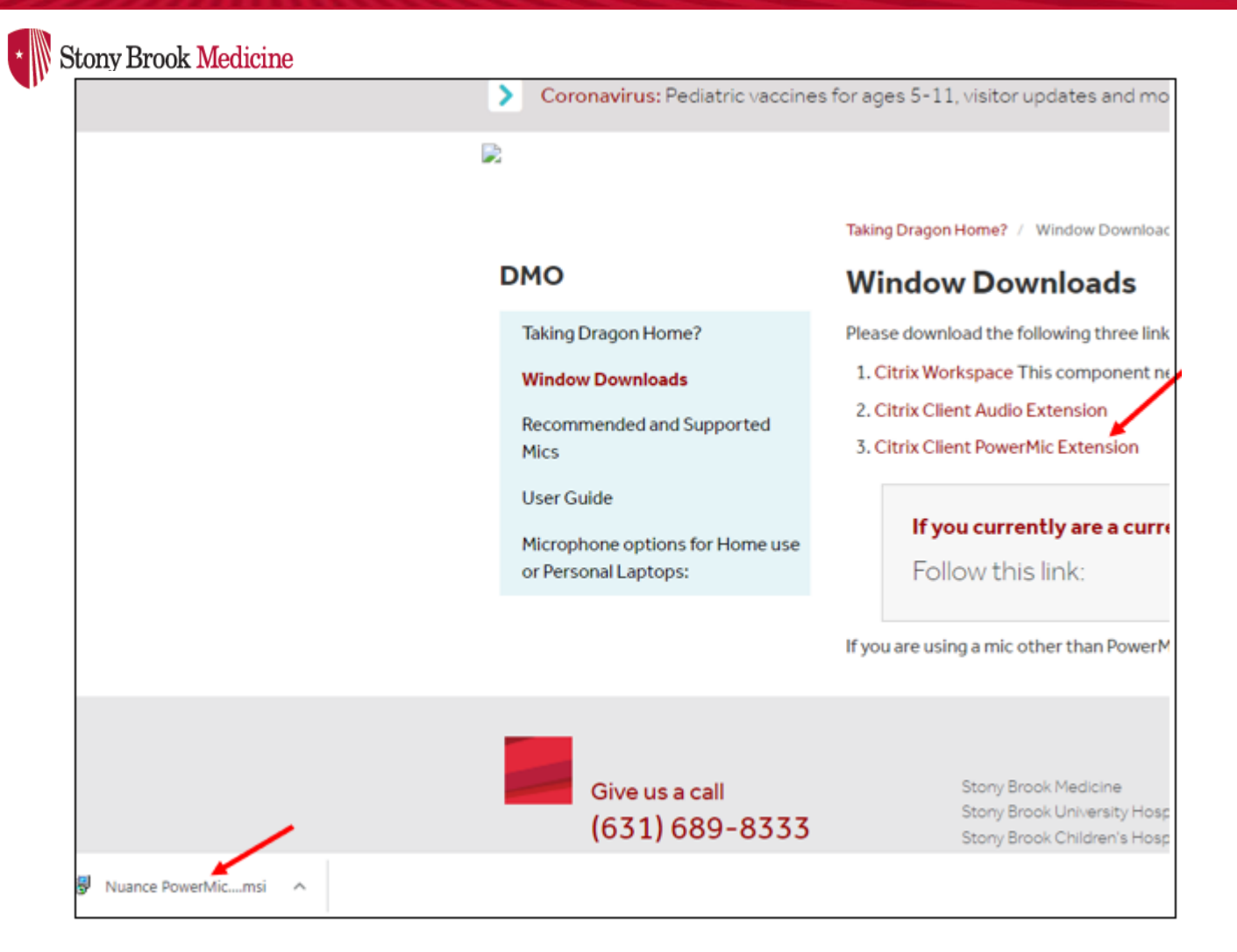

Citrix Client Extension Setup Wizard opens. Click Next

| - | 1111 |
|---|------|
|   |      |
| * |      |
|   | IIIV |
|   | W.   |

## Stony Brook Medicine

| 📅 Nuance PowerMic Citrix Cli | ent Extension Setup — 🗌 🗙                                                                                                    |
|------------------------------|----------------------------------------------------------------------------------------------------|
| S                            | Welcome to the Nuance PowerMic Citrix<br>Client Extension Setup Wizard                                                                                   |
|                              | The Setup Wizard will install Nuance PowerMic Citrix Client<br>Extension on your computer. Click Next to continue or<br>Cancel to exit the Setup Wizard. |
| i                            |                                                                                                    |
|                              |                                                                                                    |
|                              | Back Next Cancel                                                                                                    |

• When completed, click Finish. Install is complete

| 🔀 Nuance PowerMic Citrix Cl                                                                                                    | ient Extension Setup                                                  | _           |       | $\times$ |
|----------------------------------------------------------------------------------------------------|-----------------------------------------------------------------------|-------------|-------|----------|
| <ul> <li>Image: A start of the start of the start of</li></ul> | Completed the Nuance PowerMic Citrix<br>Client Extension Setup Wizard |             |       |          |
|                                                                                                    | Click the Finish button to exit the S                                 | etup Wizard |       |          |
|                                                                                                    |                                                                       |             |       |          |
|                                                                                                    |                                                                       |             |       |          |
|                                                                                                    |                                                                       |             |       |          |
|                                                                                                    |                                                                       |             |       |          |
| i 🖉 🗸 🗸                                                                                                    |                                                                       |             |       |          |
|                                                                                                    |                                                                       |             |       |          |
|                                                                                                    | Back Fi                                                               | nish        | Cance | el       |

Rev 05/2022 MV/POM